Guía de optimización de la captura de imagen quimioluminiscente con los equipos ChemiDoc XRS+ / ChemiDoc MP y el software Image Lab

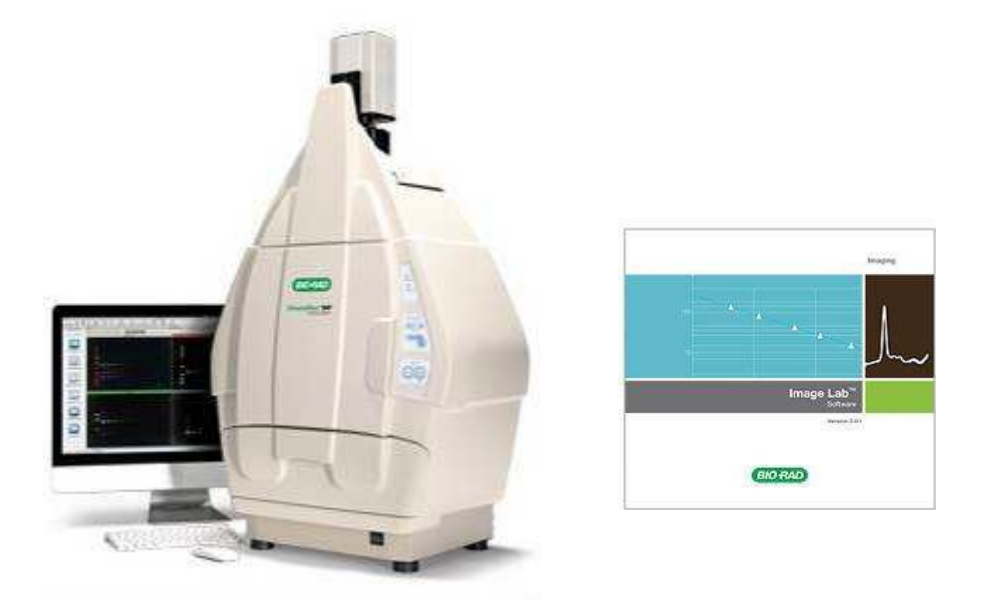

## Elaboró:

Dr. Jean Alberto Castillo Badillo. Dr. José Luis Maravillas Montero.

Febrero 2015

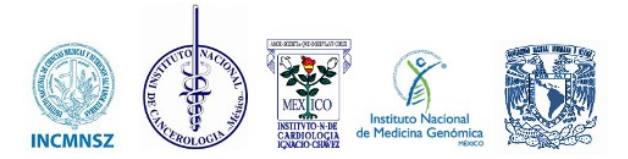

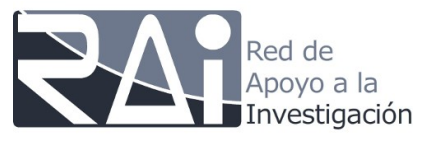

- 1. Encender primero el equipo Chemidoc MP
- 2. Encender la computadora
- 3. Colocar su muestra, Gel o membrana en la charola.
- 4. Esperar 5 min en lo que se calienta la cámara del equipo.
- 5. Inicie el software Image Lab dando doble click en el ícono.

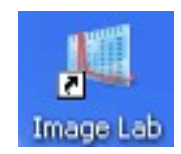

- 6. En la pantalla de inicio seleccione New Single Channel o New Multichannel, según sea el caso.
- 7. En la pantalla Protocol Setup de click aplicación abrirá un menú con las opciones para leer geles de que contengan ácidos nucleicos proteínas o si es el caso hacer un blot, también permite hacer una captura personalizada mediante el menú custom. Al escoger la opción a analizar nos despliega una lista de opciones de fluoróforos donde podemos elegir según sea nuestro caso.

| 📲 Protocol5 - ChemiDoc™ XRS+      |                                                                                                    |
|-----------------------------------|----------------------------------------------------------------------------------------------------|
| Protocol Setup                    | 1. Gel Imaging                                                                                                    |
| Acquisition Settings              | Application       Nucleic Acid Gels       Protein Gels                                                                  |
| 2. Lane And Band Detection        | Blots  Chemi                                                                                                    |
| 3. Analyze Molecular Weight       | Custom   Chemi Hi Resolution                                                                                            |
| Generate Output 4. Specify Output | Imaging Area     Colorimetric       Qdots 525     Qdots 565                                                             |
| Protocol Summary                  | Cy2                                                                                                    |
|                                   | Image Exposure     Alexa 488          The software will automation for Fluorescein      Intense Dands Topic Fluorescein |
| Position Gel                      | Manualy set exposure time: 0.500 sec      Display Optons                                                                |
| Run Protocol                      | ✓ Highlight saturated pixels Image Color: Gray ▼                                                                        |

## Protocol Setup > Select > Blots > Chemi.

| 8. | Seleccione un | tamaño a | proximado | de la mer | mbrana a | fotodocumentar. |
|----|---------------|----------|-----------|-----------|----------|-----------------|
|----|---------------|----------|-----------|-----------|----------|-----------------|

| u Protocol5 - ChemiDoc™ XRS+*                                                                                                    |                                                                                                    |
|----------------------------------------------------------------------------------------------------|----------------------------------------------------------------------------------------------------|
| Protocol Setup                                                                                                    | 1. Gel Imaging                                                                                                    |
| Acquisition Settings           I. Gel Imaging           Analyze Image           2. Lane And Band Detection           3. Analyze Molecular Weight | Application<br>Select Chemi<br>Filter: No Filter Place sample on UV Transiluminator<br>Light: No Illumination<br>Binning: 3x3 |
| Generate Output                                                                                                    | Imaging Area                                                                                                    |
| 4. Specity Output                                                                                                    | Select gel type: Bio-Rad Criterion Gel                                                                                        |
| Protocol Summary                                                                                                    | Enter image area: 15.0 x 11.2 cm (WxL)                                                                                        |
|                                                                                                    | Image Exposure                                                                                                    |
|                                                                                                    | Signal Accumulation Mode Setup                                                                                                |
|                                                                                                    | Manually set exposure time:     In     sec                                                                                    |
| Position Gel                                                                                                    | Display Options                                                                                                    |
| Run Protocol                                                                                                    | ✓ Highlight saturated pixels Image Color: Gray                                                                                |

9. El siguiente paso es determinar el tiempo adecuado para la captura de la imagen. El objetivo es exponer la muestra lo suficiente para visualizar bandas débiles, sin llegar a saturar la imagen de las bandas intensas.

**NOTA**: La cámara de los sistemas ChemiDoc tiene una capacitad máxima de 65,000 unidades de intensidad de pixeles, el sobrepasar este valor tiene como resultado la saturación de la señal. La saturación impide realizar una cuantificación adecuada de la muestra, por esta razón es muy importante determinar el tiempo de captura óptimo para obtener la mejor imagen sin llegar a la saturación.

- 10. Para obtener el tiempo de captura adecuado se pueden seguir los siguientes pasos:
  - **a.** Tome una imagen con un tiempo corto de exposición, por ejemplo 10s (para tener una intensidad de pixeles inicial)
  - **b.** Determine la intensidad de pixeles relativa de su muestra
  - **c.** Estime el tiempo aproximado de exposición mediante la siguiente fórmula:

Tiempo para llegar a saturación = 
$$\left(\frac{65,000}{Intensidad en 10s}\right) \cdot 10s$$

**d.** Utilice el modo de captura de acumulación de señal (**Signal Accumulation Mode**) para obtener la mejor imagen posible.

11. Para un "tiempo corto de exposición" considere 10 s. Así que seleccione la opción **Manually set exposure time** y teclee 10 (**Paso a**)

| .45 Protocol5 - ChemiDoc™ XRS+*                                                                                                    |                                                                                                    |
|----------------------------------------------------------------------------------------------------|----------------------------------------------------------------------------------------------------|
| Protocol Setup                                                                                                    | 1. Gel Imaging                                                                                                    |
| Acquisition Settings          I. Gel Imaging         Analyze Image         2. Lane And Band Detection         3. Analyze Molecular Weight | Application Select Chemi Filter: No Filter Place sample on UV Transiluminator Light: No Illumination Binning: 3x3                                                                                                  |
| Generate Output d. Specify Output Protocol Summary                                                                                        | Imaging Area            Select gel type:          Bio-Rad Criterion Gel             Enter image area:          15.0         x         11.2         cm (Wxl.)                                                       |
| Position Gel<br>Run Protocol                                                                                                    | Image Exposure         Signal Accumulation Mode       Setup         Image Manually set exposure time:       sec         Display Options       Image Color:         Image Might saturated pixels       Image Color: |

**NOTA**: Verifique que la casilla **Highlight saturated pixels** se encuentra seleccionada.

12. De click en **Position Gel** para verificar que la membrana está centrada y con nivel de zoom adecuado. Una vez verificado lo anterior de click en **Run Protocol** 

| ( | Position Gel |  |
|---|--------------|--|
| ( | Run Protocol |  |

13. Aparecerá la pantalla de avance:

| Herotocol5 - ChemiDoc™ XRS+*                                       |                                    |
|--------------------------------------------------------------------|------------------------------------|
| Run<br>Creating Image File:<br>Karina Adames 2013-07-05 17hr 00min | Imaging Detection Detection Report |
|                                                                    | Exposure Preview                   |
| Exposing(10.000 sec)                                               |                                    |
|                                                                    |                                    |
| Cancel<br>Run                                                      | Application: Chemi                 |

14. Para determinar la intensidad de pixeles relativa de su muestra (**Paso b**), coloque el cursor sobre la banda más intensa de la imagen

| File Edit View Window H      | elp                                                    |                                                                        |                          |
|------------------------------|--------------------------------------------------------|------------------------------------------------------------------------|--------------------------|
| New Protocol Open Save Print | Screenshot Undo Redo                                   | Analysis Table Lane Profile Standard Curve Report Tutorials Start Page | BIO RAD                  |
| 📢 Analysis Tool Box 🕅        | (                                                      | Karina Adamee 2013-07-05 17br 00min"                                   |                          |
| 🔦 Auto-Analysis              | Protocol5 - ChemiDoc™ X<br>Protocol Setu               |                                                                        |                          |
| Image Tools                  | Acquisition Settings                                   |                                                                        |                          |
| Lane and Bands               | Analyze Image 2. Lane And Band De 3. Analyze Molecular |                                                                        |                          |
|                              | Generate Output  4. Specify Output                     |                                                                        |                          |
| Normalization                | Protocol Summary                                       | ₽                                                                      |                          |
| Quantity Tools               | Position Gel                                           |                                                                        |                          |
| Annotation Tools             | Run Protocol                                           |                                                                        |                          |
| Volume Tools                 |                                                        |                                                                        |                          |
|                              |                                                        | 2 ChemiDoc™ XRS+ ▼ X: 260                                              | ) Y: 491 Value: 3264 Int |

15. Observe el valor de intensidad de pixeles que aparece en la parte inferior derecha de su pantalla.

ChemiDoc<sup>™</sup> XRS+ ▼ X: 260 Y: 491 Value: 3264 Int

**NOTA**: Si la imagen presenta puntos rojos en alguna de las bandas significa que se llegó al nivel de saturación de pixeles de la cámara. En este caso, tome otra imagen con menor tiempo de exposición.

16. En este ejemplo, el valor es 3,264 en 10 segundos. Sustituyendo en la fórmula del paso 6.

Tiempo para llegar a saturación = 
$$\left(\frac{65,000}{3,264}\right) \times 10s = 200s$$

- 17. El resultado es 200 s (**Paso c**). Utilice este valor como parámetro de referencia en el **Signal Accumulation Mode**
- 18. Vaya nuevamente a la pantalla **Protocol Setup** y repita los pasos 3 y 4 de esta guía.
- 19. En la opción Image Exposure seleccione Signal Accumulation Mode (Paso d)

20. En este ejemplo, el tiempo aproximado al cual se llega a la saturación de la imagen es 200s, así que se estableció un rango de captura de imagen que incluyera 200s. Se determinó que la primera toma de la imagen fuera a los 150s, y que la última toma de imagen fuera a los 250 s. En ese intervalo se seleccionó que el software tomara 10 imágenes (este valor se ajusta de acuerdo a la necesidad del usuario).

| The software will acquire<br>signal. | the images and sum up the |
|--------------------------------------|---------------------------|
| First image time (sec):              | 150                       |
| Last image time (sec):               | 250                       |
| Total number of images:              | 10                        |
| 0                                    | 1 5 1                     |
| 2-1                                  | 150 Sec. 250 Se           |

21. De click en OK para aceptar los valores

| Protocol5 - ChemiDoc™ XRS+*                                                                                                    |                                                                                                    |
|----------------------------------------------------------------------------------------------------|----------------------------------------------------------------------------------------------------|
| Protocol Setup                                                                                                    | 1. Gel Imaging                                                                                                    |
| Acquisition Settings          I. Gel Imaging         Analyze Image         2. Lane And Band Detection         3. Analyze Molecular Weight | Application<br>Select Chemi<br>Filter: No Filter Place sample on UV Transiluminator<br>Light: No Illumination<br>Binning: 3x3                                                                                            |
| Generate Output 4. Specify Output Protocol Summary                                                                                        | Imaging Area  Select gel type: Bio-Rad Criterion Gel  Enter image area: 15.0 x 11.2 cm (WxL)                                                                                                    |
| Position Gel                                                                                                    | Image Exposure         Image Signal Accumulation Mode       Setup         (First: 150 sec, Last: 250 sec, Images: 10)         Manually set exposure time:       10         Image Options         Image Color:       Gray |
|                                                                                                    |                                                                                                    |

## 22. De click en Run Protocol

NOTA: Verifique que la casilla Highlight saturated pixels se encuentra seleccionada.

- 23. Aparecerá la pantalla de avance en la cual usted puede:
  - Verificar el tiempo de acumulación de señal
  - Observar las imágenes que se obtienen durante el periodo de tiempo establecido
  - Seleccionar alguna de las imágenes y si coloca el cursor sobre una banda, monitorear el valor de intensidad de pixeles
  - Ajustar el contraste de las imágenes. Con click derecho se activa la opción Autotransform
  - Si considera que una imagen es la adecuada, seleccionarla y detener la captura de imágenes.

| Protocol5 - ChemiDoc™ XRS+*                           |                                                   |                        |
|-------------------------------------------------------|---------------------------------------------------|------------------------|
| Tiempo de<br>acumulación<br>de señal 07-05 17hr 42min | Imaging                                           |                        |
| Signal Accumulation Time                              | Displaying Image: 194.4 sec                       | <b>e</b> , e, <u>I</u> |
| Elapsed: 03:16<br>Remaining: 00:54                    | Intensidad<br>de pixeles                          |                        |
| Stop Acquire<br>and Continue<br>with Selected         | Selección<br>de una<br>imagen y<br>detiene la     |                        |
| Image Transform:                                      |                                                   |                        |
| Ajuste de                                             |                                                   |                        |
| Cancel                                                | Imágenes                                          |                        |
| Run                                                   | 150.0 sec 161.1 sec 172.2 sec 183.3 sec 194.4 sec |                        |

**NOTA**: Todas las opciones anteriores se encuentran activas mientras transcurre el tiempo de acumulación de señal y se capturan las imágenes.

24. Cuando se completa el tiempo establecido para acumulación de señal (en este ejemplo 250s), se muestran todas las imágenes capturadas y se activa el botón **Select Image and Continue** 

| .≰ Protocol5 - ChemiDoc™ XRS+*                                                                                                    |                                                                                                    |               |
|----------------------------------------------------------------------------------------------------|----------------------------------------------------------------------------------------------------|---------------|
| Run<br>Creating Image File:<br>Karina Adames 2013-07-05 t7hr 36nin                                                                                                    | Imaging     Imaging     Imaging | e, e, 12      |
| Select image and click yellow<br>button to continue the protocol<br>run with the selected image. All<br>other images will be deleted.<br>Select Image<br>and Continue |                                                                                                    |               |
| Image Transform:                                                                                                    |                                                                                                    |               |
|                                                                                                    | Select Image:                                                                                                    |               |
| Cancel<br>Run                                                                                                    | 150.0 sec 161.1 sec 172.2 sec 183.3 sec 194.4 sec 205.6 sec 216.7 sec 227.8 sec 238.9                                                                                                    | sec 250.0 sec |

NOTA: Si presiona Cancel Run, se perderán todas las imágenes capturadas

- 25. En este punto se tienen dos opciones:
  - **a.** Seleccionar una sola imagen, que no presente zonas saturadas (puntos rojos) y presionar **Select Image and Continue**. En este proceso sólo se conservará la imagen seleccionada, el resto se eliminará
  - b. Dar click derecho sobre alguna de las imágenes pequeñas y seleccionar Save para guardar esa imagen o Save All para guardar todas las imágenes tomadas. Las imágenes se guardaran con el tiempo de exposición indicado en el nombre del archivo

**NOTA**: Con la opción **Save**, puede guardar sólo las imágenes de interés, dando click derecho y guardando cada imagen a la vez.

| Help                                                                                                    |                                                                                       |                    |
|----------------------------------------------------------------------------------------------------|---------------------------------------------------------------------------------------|--------------------|
| t Screenshot Undo Redo Analys                                                                                                    | ais Table Lane Profile Standard Curve Report Tutorials Start Page                     |                    |
| Protocol1 - ChemiDoc™ XRS+*                                                                                                    |                                                                                       |                    |
| Run                                                                                                    |                                                                                       |                    |
| Creating Image File:                                                                                                    | Imaging C Detection C Analysis C Report                                               |                    |
| Karina Adames 2013-07-05 17hr 46min                                                                                                 | Displaying Image: 250.0 sec                                                           | e, e, 🖽            |
| elect image and click yellow<br>witton to continue the protocol<br>un with the selected image. All<br>other images will be deleted. |                                                                                       |                    |
| Select Image<br>and Continue                                                                                                    |                                                                                       |                    |
| nage Transform:                                                                                                    |                                                                                       |                    |
|                                                                                                    | _                                                                                     |                    |
|                                                                                                    | Select Image:                                                                         |                    |
| Cancel                                                                                                    |                                                                                       |                    |
| Run                                                                                                    | 150.0 sec 161.1 sec 172.2 sec 183.3 sec 194.4 sec 205.6 sec 216.7 sec 227.8 sec 238.9 | sec 250.0 Save All |
|                                                                                                    |                                                                                       | - Save Alla        |

26. Una vez seleccionada o guardada la imagen, puede comenzar el análisis con las opciones que aparecen a la izquierda de su pantalla.

| e .u : | Image Lab 4.1       |               |                                                                                                    |         |
|--------|---------------------|---------------|----------------------------------------------------------------------------------------------------|---------|
| File   | e Edit View Windo   | ow Help       |                                                                                                    |         |
| Ne     | Protocol Open Save  | Print Screens | hot Undo Redo Analysis Table Lane Profile Standard Curve Report Tutorials Start Page                                                                                                    | BIO RAD |
|        | Analysis Tool Box 🎵 | Protoce       | Karina Adames 2013-07-08 12hr 20min_Exposure_250.0sec                                                                                                    |         |
|        | Auto-Analysis       | F             | 🖉 🔍 🔍 🖬 🗴 🚍 🧇 🗈                                                                                                    |         |
|        |                     | Acquisitio    |                                                                                                    | *       |
|        | 14 <sub>111</sub>   | 🖉 1. Ge       | A CONTRACT OF A CONTRACT OF A |         |
| 1      | Image Tools         | Analyze Ir    |                                                                                                    |         |
|        | FILTERT             | 2. La         |                                                                                                    |         |
| 1      | 11111               | 3. An         |                                                                                                    |         |
|        | Lane and Bands      | Generate      |                                                                                                    |         |
|        |                     | 4. Sp         |                                                                                                    |         |
| -      | Normalization       | Dente         |                                                                                                    |         |
|        |                     | Proto         |                                                                                                    |         |
|        |                     |               |                                                                                                    |         |
|        | MW Analysis Tools   |               |                                                                                                    |         |
| -      |                     |               | the set of an end of a set of a set of |         |
|        |                     |               |                                                                                                    |         |
|        | Quantity roois      |               |                                                                                                    |         |
| 1      | Am                  |               |                                                                                                    |         |
|        | Annotation Tools    |               |                                                                                                    |         |
|        |                     |               |                                                                                                    |         |
|        |                     |               |                                                                                                    | -       |
|        | Volume Tools        |               |                                                                                                    | •       |

27. Puede guardar el protocolo para utilizarlo en posteriores optimizaciones